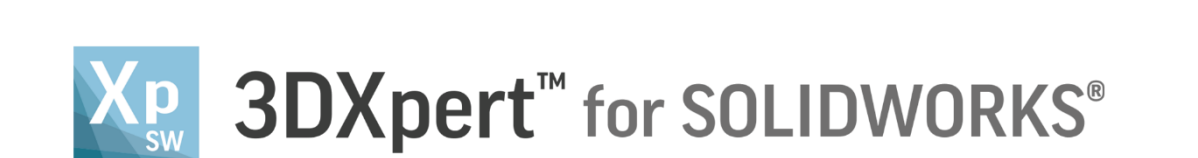

# Build Platform Arrangement 2D Nesting

13,0600,1489,1635(SP6)

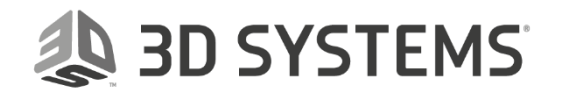

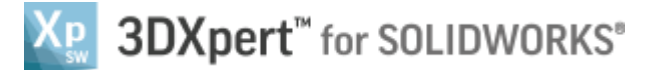

3D SYSTEMS

In this exercise, we will learn how to create **2D Nesting** of parts on the tray.

When placing parts on tray, it might take time to find the best positioning and orientation in order to maximize the quantity of parts on the tray.

**2D Nesting** is the tool to shorten this time and to quickly get an idea of how many parts we can place on the tray.

The quantity of parts is influenced by the position and orientation of the part (use the Positioning Body command), which is one of the initial decisions we need to take when we prepare for 3D Printing.

In some cases, a good positioning for 3D printing may result in a better solution by having additional parts nested on tray.

At any time, the **2D Nesting** Calculation can be run, even if only for a quick analysis.

To use this command we need to follow a few steps (guided):

- Open the downloaded **3D Printing Project** from the Initial screen.
- Note that there is only 1 part on tray.
- Use the **2D Nesting** command to maximize and arrange the parts on tray.

| _        | Left mouse button name is " <i>pick</i> "  |
|----------|--------------------------------------------|
| Notice/  | Middle mouse button name is <b>"Exit</b> " |
| Remember | Right mouse button name is "Click"         |

1. From the Initial screen *pick* Open File.

| X8. [ | 8 🥩 🖁             | -   C*   * | )•(2•缩 ==  | File       | View | Window |
|-------|-------------------|------------|------------|------------|------|--------|
| Η.    |                   | P          |            | II -5      | F    |        |
| Nev   | MM<br>v Part file | Open File  | Import Exp | )<br>pen F | ile  |        |
|       | mm                |            |            | -          |      |        |

 This command will open the 3DXpert for SOLIDWORKS Explorer. Load project file 3DP\_2D Nesting Project.elt from the same folder where you have downloaded the files.

| 3DXpert for SOLIDWORKS Explorer |                         |            |                                        |               |                 |                |     |
|---------------------------------|-------------------------|------------|----------------------------------------|---------------|-----------------|----------------|-----|
| Address A D:\3DXpertForSOLIDWO  | RKS_Documents\3DP_Proje | ct6\3DP_20 | O Nesting Project.elt                  |               |                 |                | •   |
| G Back 💮 Forward 📂 Up On        | e Level 🛛 🖬 🕇 🚺         | ) 🖪 X      | 🕻 📴 Add Folder 😥 Folders 🔍 Sei         | arch 🚰 Catalo | og Parameters 👔 | Properties 🔍 🔍 |     |
| Folders                         | *                       |            | Туре                                   |               |                 | Pictures       | A _ |
| + 🏭 3DSystems                   |                         | Filter By: | Part File; Assembly File; NCF 🗸        |               |                 |                |     |
| + J 3DX4SW_Iset                 | DPKS Documents          | Name       | ·                                      | Type          | Modification C  |                |     |
| + B 3DP Project1                | DRKS_Documents          |            | 3DP 2D Necting Project elt             | Assembly File | 08/02/2018 16:2 |                |     |
| + B 3DP Project2                | 1                       |            | 3DXpert-2D Nesting part A.elt          | Part File     | 07/02/2018 14:0 |                |     |
| + 🚺 3DP_Project2A               |                         | -          | 3DXpert-2D Nesting part_B.elt          | Part File     | 08/02/2018 16:3 |                |     |
| 😐 퉬 3DP_Project3                |                         |            |                                        |               |                 |                |     |
| 🛨 퉲 3DP_Project3A               |                         |            |                                        |               |                 |                |     |
| 🛨 퉬 3DP_Project4                |                         |            |                                        |               |                 | 1 8 00 7       |     |
| + J 3DP_Project4A               |                         |            |                                        |               |                 | 19 18          |     |
| + B 3DP_Project5                |                         | •          |                                        |               | ۱.              |                |     |
| + B 3DP_Project6                | i i i                   |            |                                        |               |                 |                |     |
| + B 3DP_Project6A               |                         | Name:      | "3DP_2D Nesting Project.elt"           | - F           | Open            |                |     |
| 🛨 🍒 3DP_Project6B               |                         | -          |                                        |               |                 |                |     |
| 😐 퉬 3DP_Project6C               |                         | Type:      | Part File; Assembly File; NC File; Dra | fting 👻       | Cancel          |                |     |
| + B 3DP Project7                | T                       |            |                                        |               |                 |                | ·   |
| 1 object(s) selected            | 97 KB                   |            |                                        |               |                 | 3DP_Project6   |     |

3DXPERT **Build Platform Arrangement** 2D Nesting

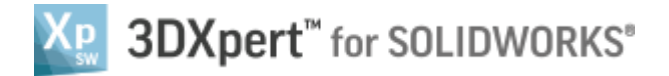

After the file is open, the screen will look like this:

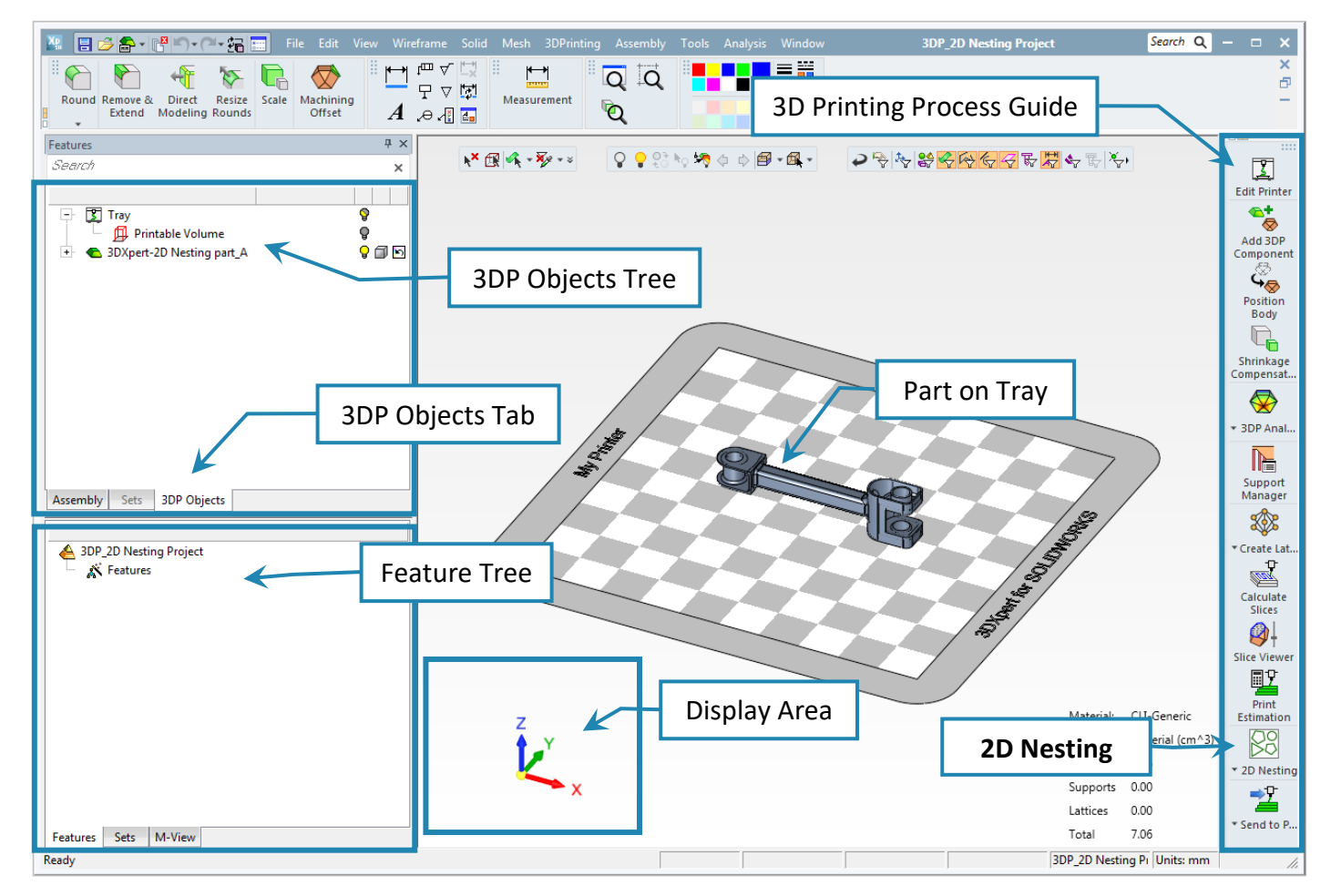

- 3. From the **3DP Objects Tree** hide the Printable Volume (*pick* the yellow bulb to hide). This hide the red wireframe which represents the printing volume.
- Estimation 4. 2D Nesting is located in a sub menu on the 3D Printing Process ia 66 66 Guide. Copy Array ee 66 To access this command, hover the mouse over the  $\mathbf{\nabla}$  sign, the sub qpy Array 2D Nesting 15 0.00 orts menu opens, pick the 2D Nesting command.

| 2D Nesting | 2D Nesting                                                 |                                                   |  |  |
|------------|------------------------------------------------------------|---------------------------------------------------|--|--|
|            | <b>k</b> components for nesting<br>fine nesting parameters |                                                   |  |  |
| Optional   | To move fro                                                | om step 1) to 2) press <i>Exit</i>                |  |  |
| <b>∀</b>   | -<br>F                                                     | No "Preview" for this command                     |  |  |
|            | >                                                          | To approve and finish use the " <b>OK</b> "       |  |  |
|            | ¥                                                          | To approve and continue use the " <b>Apply</b> ". |  |  |
|            | ×                                                          | "Cancel" – exit the command without keep changes  |  |  |

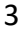

🐌 3D SYSTEMS

# SDXpert<sup>™</sup> for SOLIDWORKS®

Note that **2D Nesting** is an analysis command, the preview is automatic, or "On Fly".

5. Pick the part on Tray and then Exit. Set parameters to Minimal Distance=10.0 and Rotation = OFF. Minimal Distance defines the minimal Distance between the parts while calculate the position. Rotation OFF Do not rotate the nested parts. Rotation ON Rotate the nested parts. Pick Start Calculation.

dimum On Plate Is grayed out and is an informative feature only.

23

OK

The display is toggled between **Best Fit** and **Maximum On Plate**, depending on the selection in Step 1. If only one part was selected in Step 1, the display is set to **Maximum on Tray** after the nesting calculation.

If more than one part was selected in Step 1, the display is set to **Best Fit** after the nesting calculation.

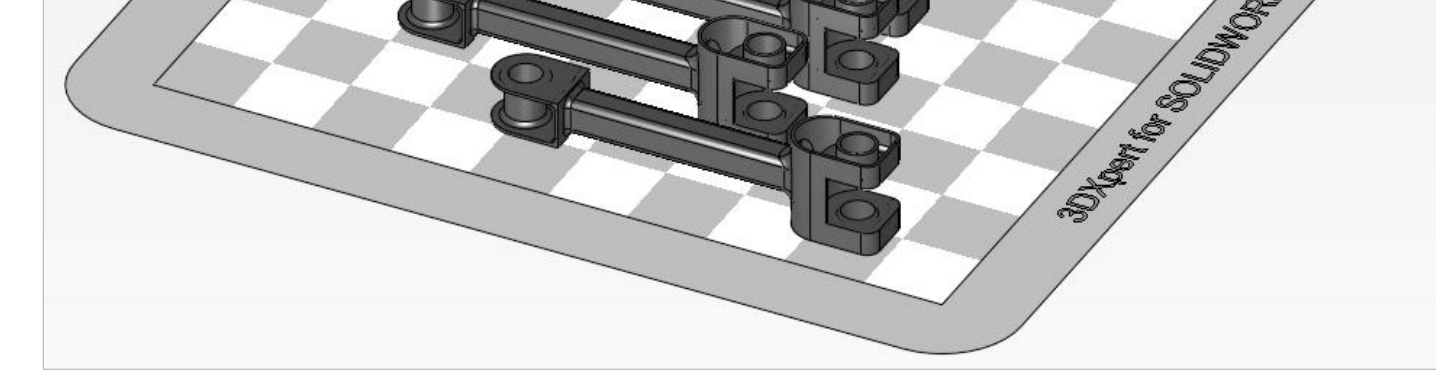

Note the message, specifying that 7 components were positioned on tray in this orientation, *Pick* OK.

3DXpert for SOLIDWORKS

7 components were positioned on the tray

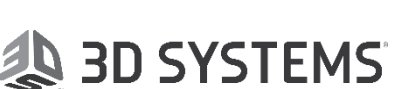

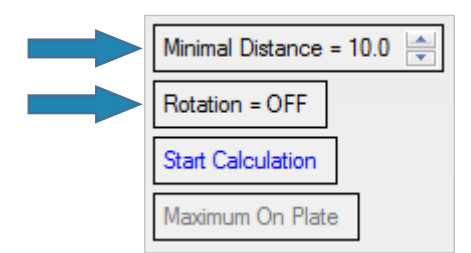

|    | Xp                                                                                                    | 3D    | Xpert | for SOLIDWORKS                        |
|----|----------------------------------------------------------------------------------------------------|-------|-------|---------------------------------------|
| 6. | Change parameters to <b>Minimal Distance=1.0</b> and keep <b>Rotation</b><br><i>Pick</i> <b>Start Calculation</b> . | = OFF |       | Minimal Distance = 1.0                |
|    |                                                                                                    |       |       | Start Calculation<br>Maximum On Plate |
|    |                                                                                                    |       |       |                                       |

3D SYSTEMS

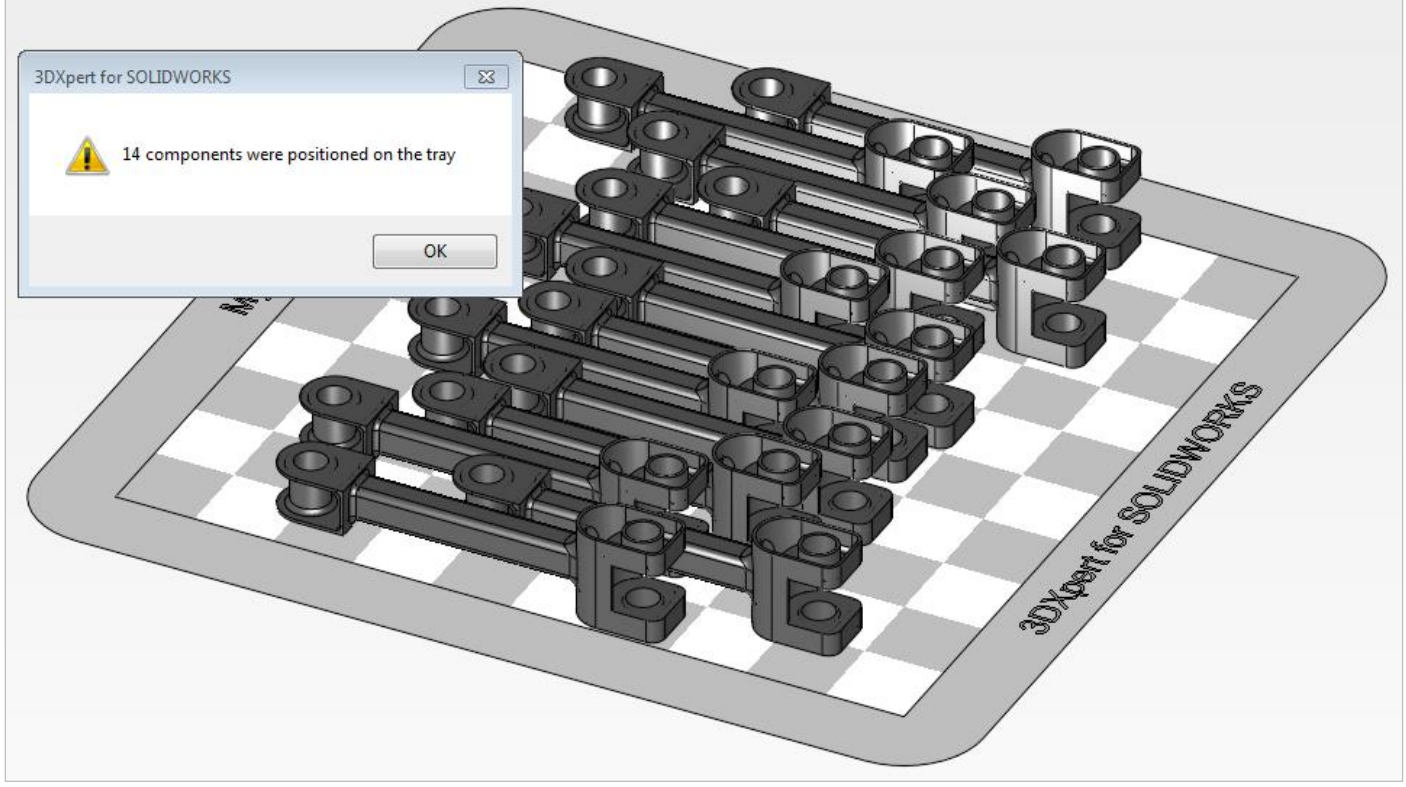

Note the message that 14 components were positioned on tray in this orientation, Pick OK.

Cancel

to exit the command without keeping changes.

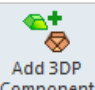

#### 7. *Pick* Add 3DP Component <sup>Component</sup> from the 3D Printing Process Guide.

This command will open the **3DXpert for SOLIDWORKS Explorer**.

Load project file 3DXpert-2D Nesting part\_B.elt from the same folder where the downloaded file exist.

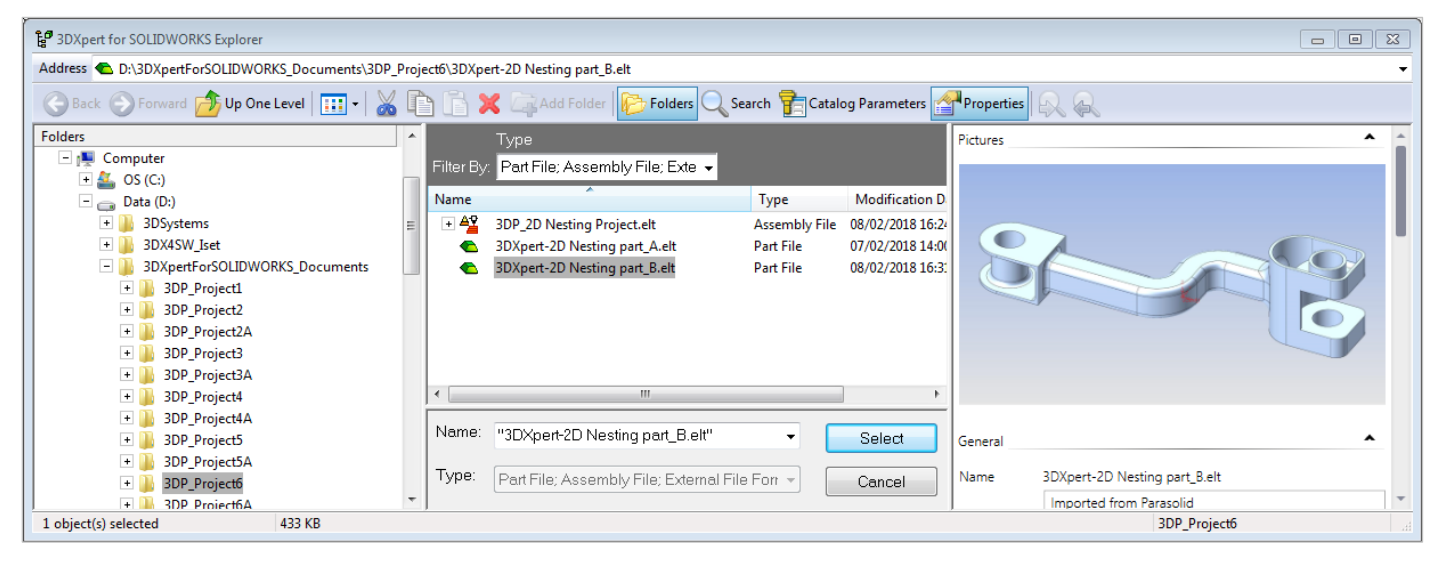

**3DXPERT Build Platform Arrangement** 2D Nesting

Keep Original Orientation and OK.

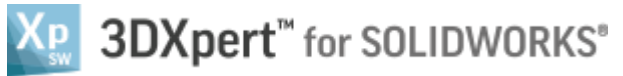

| Ad | ld Options                             |
|----|----------------------------------------|
|    | Add Files(s) to Assembly               |
|    | Keep Original Orientation              |
|    | C Keep Original Position & Orientation |
|    | Import File(s) to New Part New Part    |
|    | OK Cancel                              |

After the file is open, the screen will look like this:

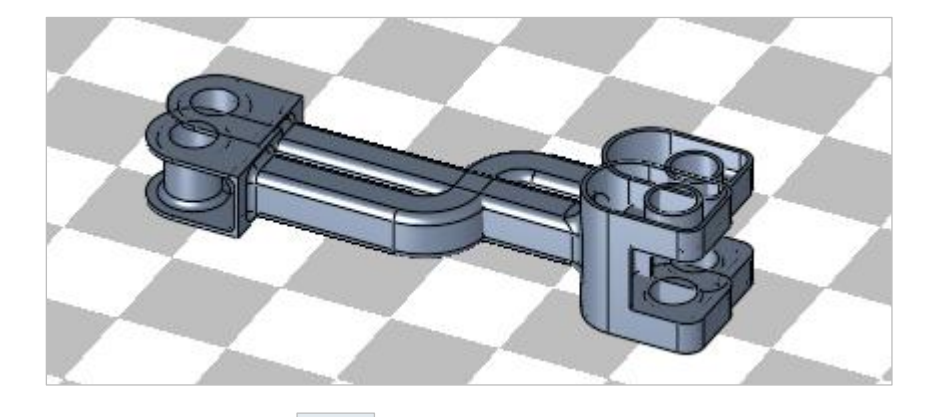

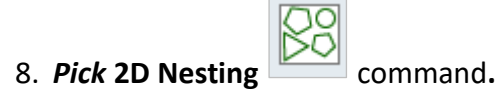

Pick the two parts on Tray and then Exit.
Set parameters to Minimal Distance=1 and Rotation = OFF.
Note, Since more than one part was selected in Step 1, the display is set to Best Fit after the nesting calculation and it is informative only.
Pick Start Calculation.

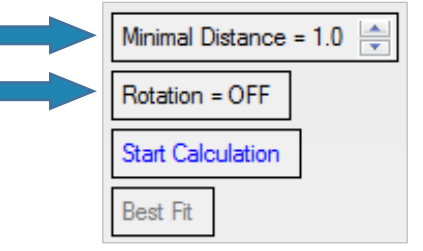

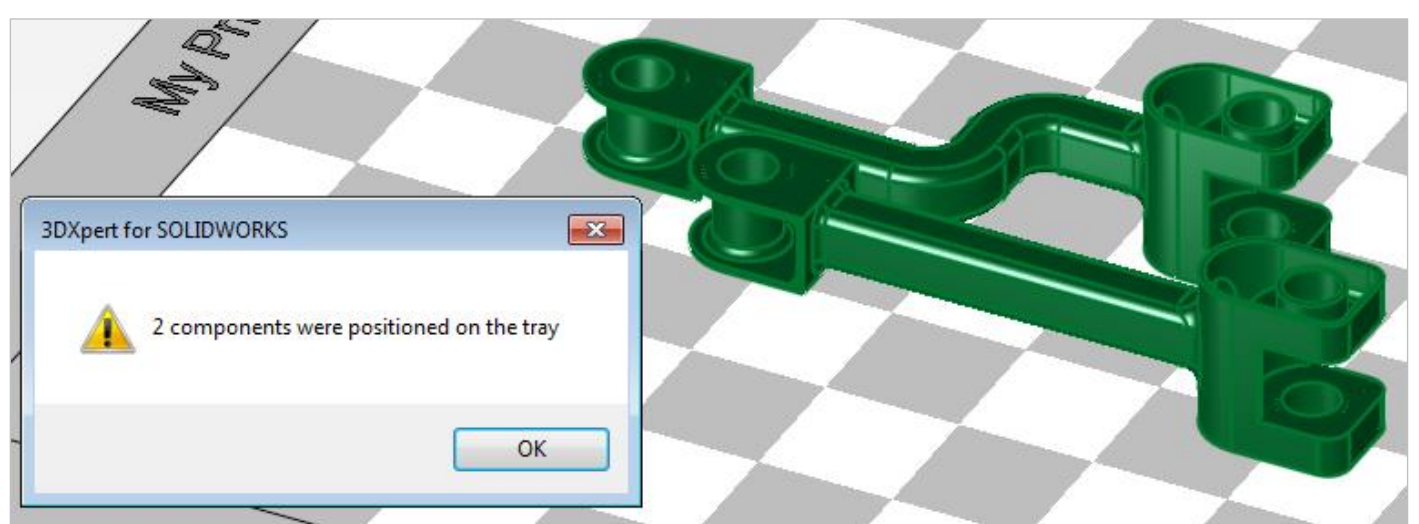

Note that in this case (of more than one part), 2D Nesting is only arranging the parts on tray, Pick OK.

## End of Exercise.

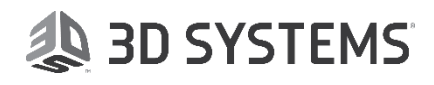

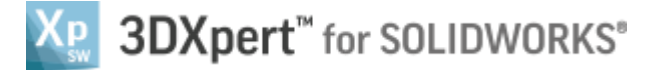

### Appendix –

Here is a sample of 4+4 parts are being nested (the two parts were copied using the **Copy Array** command).

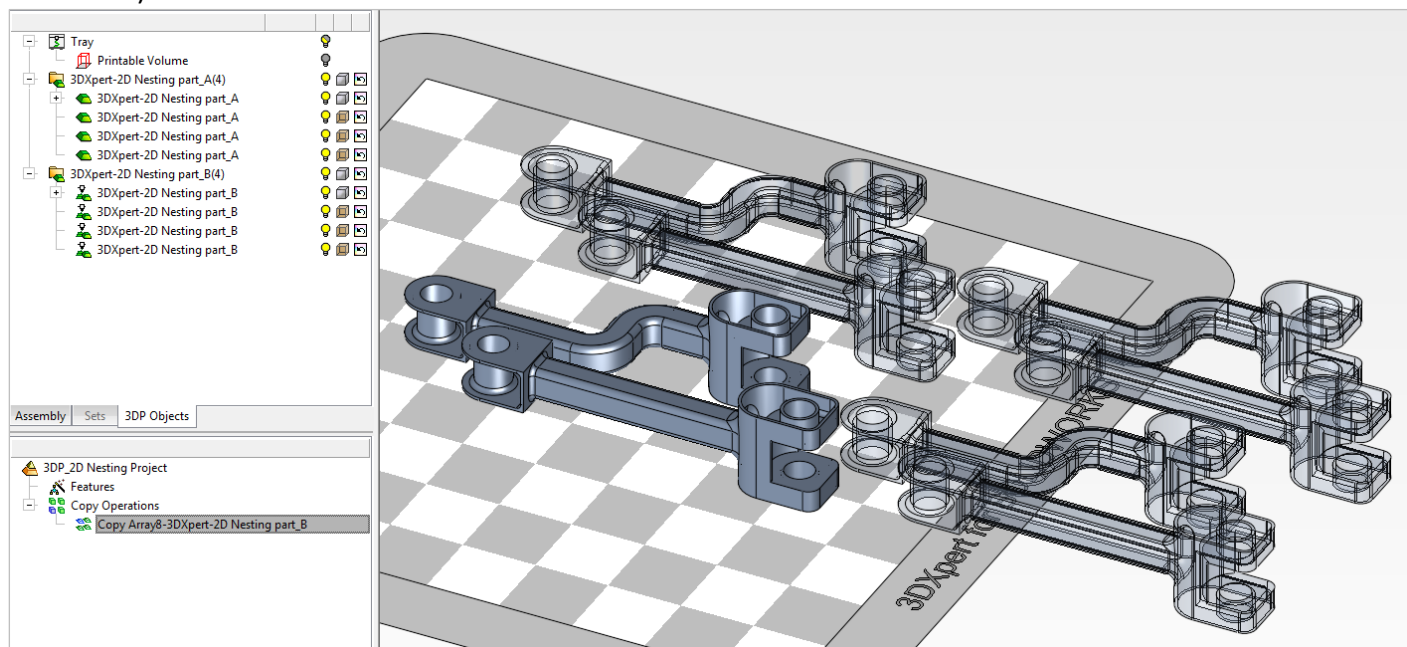

Then 2D Nesting has been executed on all parts:

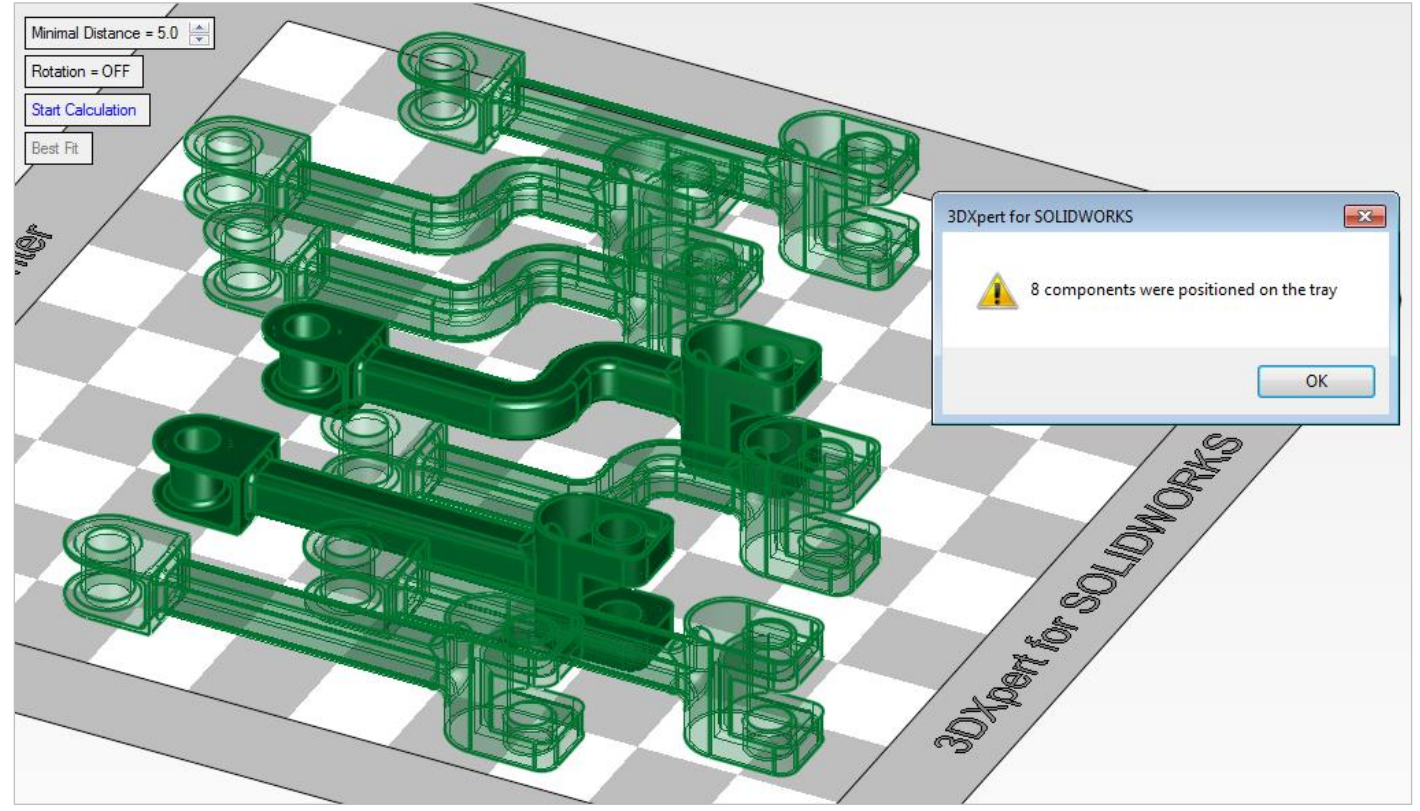

In case that not all the parts can be nested on the tray, a relevant message will appear and the rest of the part remain out of tray (these parts can be removed):

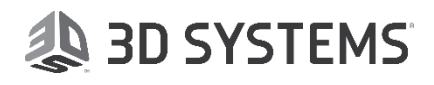

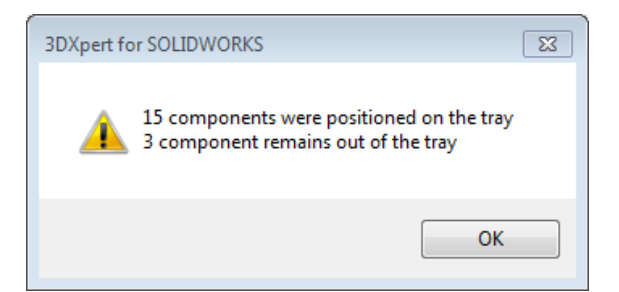

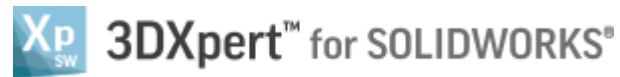

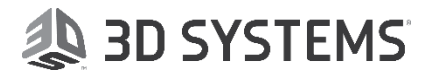